## 1. ATTO DI CONCESSIONE

A seguito dell'istruttoria delle domande di aiuto è stata introdotta una nuova funzionalità, la gestione dell'Atto di Concessione richiamabile dal link laterale "Atto di concessione" dell'applicazione (fig. 145).

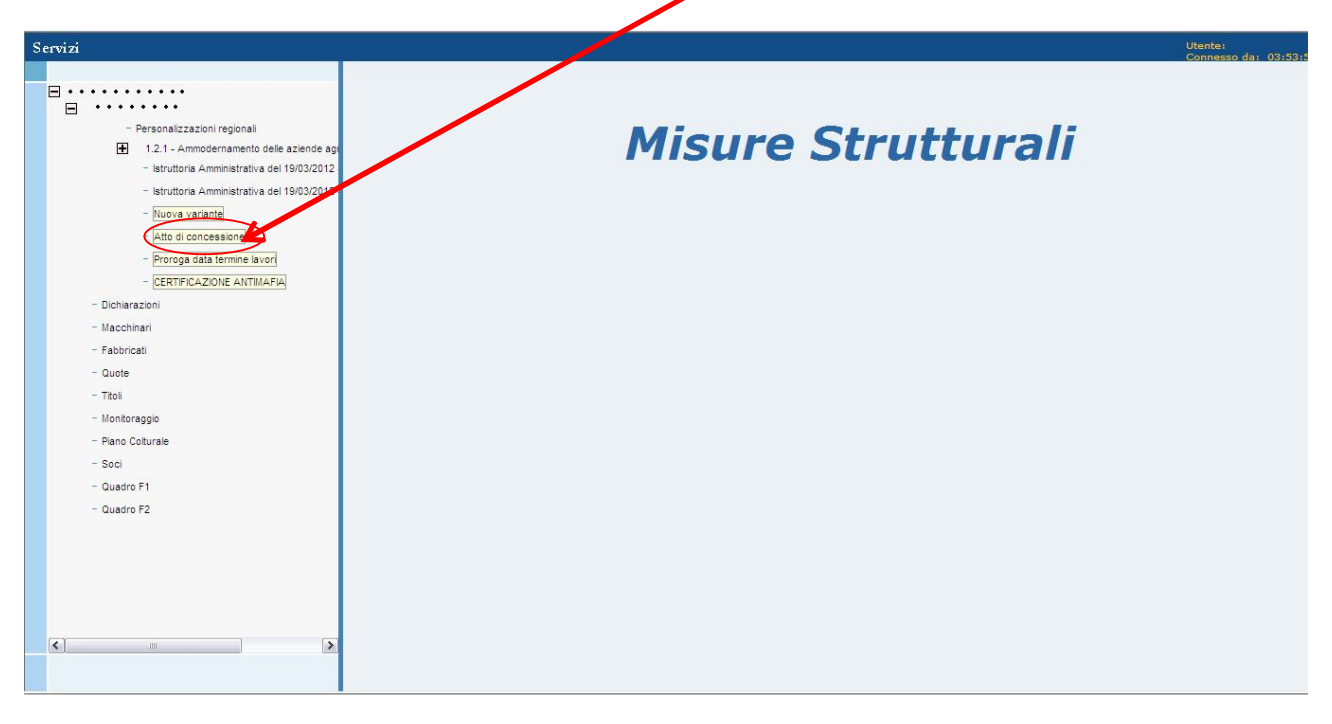

Figura 145 – Link Atto di Concessione

Attraverso questo nuovo link, è possibile richiamare la maschera per l'inserimento, la modifica per la visualizzazione dei dati relativi all'*Atto di Concessione* (fig. 146). In particolare le informazioni a maschera sono:

Dettaglio sezione dati di un'eventuale garanzia già presente:

- **Codice barre garanzia** codice a barre della garanzia collegata alla domanda di anticipo (campo in sola lettura).
- **Data fine lavori garanzia** data di fine dei lavori visualizzata sulla garanzia collegata alla domanda di anticipo (campo in sola lettura).

Dettaglio sezione dati atto di concessione

- Numero atto numero protocollo atto di concessione (campo editabile).
- Data atto data di riferimento per la definizione dell'atto (campo editabile).
- Data termine lavori ammessa data entro la quale il beneficiario deve portare a termine i lavori oggetto della richiesta di aiuto (campo editabile).
- **Data inserimento** data di inserimento dell'occorrenza a sistema (campo di sola lettura e valorizzato automaticamente con la data di sistema).
- Data aggiornamento data eventuale aggiornamento dell'occorrenza a sistema (campo di sola lettura e valorizzato automaticamente con la data di sistema unicamente nel caso di aggiornamento dell'informazione precedentemente già inserita a sistema).
- **Utente inserimento** utente che ha effettuato l'inserimento dell'occorrenza a sistema (campo di sola lettura e proposto automaticamente dal sistema).
- Utente aggiornamento utente che ha effettuato l'eventuale aggiornamento dell'occorrenza a sistema (campo di sola lettura e proposto automaticamente dal sistema

unicamente nel caso di aggiornamento dell'informazione precedentemente già inserita a sistema).

| v Children Att Amministrativi - Windows Interne     v F Att Amministrativi - Windows Interne     v I Att Amministrativi - Windows Interne | te Explorer                         | vi x                                                                 |                                                            | <br>៣ ជ                                      |
|----------------------------------------------------------------------------------------------------|-------------------------------------|----------------------------------------------------------------------|------------------------------------------------------------|----------------------------------------------|
|                                                                                                    |                                     |                                                                      |                                                            | Utente: MSTELLATO (<br>Connesso da: 00:19:57 |
| PIPPOLINI SEVERINDA  94751469514  Personalizzazioni regionali  1.1.2 - Insediamento del gic pintuneto de tradicitation                    | I<br>Denominazione: PIPPOL          | nformazioni relative all'al<br>INI SEVERINDA - CUAA: PPPSRN22T58F629 | tto di concessione<br>IS - Numero domanda: 94751469514 - M | isura: 1.1.2                                 |
| Nuova variante     Atto di concessione                                                                                                    | Codice a barre Garanzia             | Garanzia<br>94010147737                                              |                                                            |                                              |
| - Proroga data termine lave                                                                                                    | Data ultimazione lavori in Garanzia | 08/01/0015<br>Atto di concessio                                      | one                                                        |                                              |
| LERTIFICAZIONE ANTIMA     1.2.1 - Ammodernamento c     letruttoria Amministrativa                                                         | Numero atto<br>Data atto            |                                                                      | 31                                                         |                                              |
| - Nuova variante                                                                                                    | Data ultimazione operazione ammessa |                                                                      | 31                                                         |                                              |
| Atto di concessione<br>– Proroga data termine lavi                                                                                        | Data aggiornamento atto             |                                                                      |                                                            |                                              |
| CERTIFICAZIONE ANTIM     Dichiarazioni                                                                                                    | Utente inserimento atto             |                                                                      |                                                            |                                              |
| - Macchinari<br>- Fabbricati<br>- Quote<br>- Titoli                                                                                       |                                     | ,                                                                    |                                                            |                                              |
| - Monitoraggio<br>- Piano Colturale                                                                                                    |                                     |                                                                      |                                                            |                                              |
| - Soci                                                                                                    |                                     |                                                                      |                                                            |                                              |
|                                                                                                    |                                     | Salva                                                                |                                                            |                                              |
|                                                                                                    |                                     |                                                                      |                                                            | 100%                                         |

Figura 146 – Maschera relativa all'Atto di Concessione

Sotto certe condizioni sarà **obbligatoria** l'acquisizione dei dati dell'atto di concessione, mentre in altri casi sarà **facoltativo**.

Sia detto **T0** il tempo di riferimento della messa in esercizio della funzionalità per la gestione dell'Atto di concessione e della Proroga

## Condizioni di acquisizione obbligatoria:

- Al tempo T0 non sono presenti a sistema domande di pagamento collegate alla DA e MIS.
- Al tempo **T0** è presente una domanda di anticipo legata alla **DA** e **MIS**, in un qualunque **SAL** precedente alla lavorazione in un lotto di revisione.

#### Condizioni di acquisizione facoltativa:

Al tempo T0 sono già presenti a sistema, una o più domande di pagamento collegate alla DA e MIS, di qualunque tipologia e in un qualunque SAL successivo alla lavorazione in un lotto di revisione. Essendo facoltativo l'atto di concessione sarà possibile la lavorazione di nuove domande di pagamento anche in assenza dei dati dell'atto. Non sarà invece possibile, in base ad un principio di congruenza gerarchica tra domande della stessa "catena di pagamento", se comunque inseriti i dati dell'atto ed in presenza nella "catena di pagamento" di una domanda di anticipo con garanzia collegata, si dovesse verificare che la "data di termine lavori" definita in atto di concessione sia superiore a quella della garanzia. Si avrebbe in tal caso una garanzia che non coprirebbe l'intero arco di durata del progetto, pertanto una garanzia anomala che configura una situazione bloccante allo sviluppo dell'iter amministrativo.

Nell'ipotesi sia <u>facoltativo</u> acquisire i dati dell'atto di concessione si potranno verificare i seguenti casi:

#### A) I dati dell'atto di concessione non vengono impostati:

| Vers. 2.7      | SIN S.p.A.<br>Bisarvato Formitora, Tutti i diritti ricarvati | Pagina<br>Pagina 2 di 10 |
|----------------|--------------------------------------------------------------|--------------------------|
| del 01-02-2013 | Riservato Fornitore - Lutti i diritti riservati              | Pagina 2 di 10           |

- A1) Se è già presente la garanzia legata alla domanda di anticipo, la "data di termine lavori" recuperata dalla garanzia verrà presa come unico riferimento. Il tasto <SALVA> dovrà essere attivo in modo che l'utente possa confermare esplicitamente il contenuto della pagina, cioè i dati della garanzia. In tal caso la "data di termine lavori ammessa" dell'atto verrà valorizzata con la data recuperata dalla garanzia. Per gli altri dati dell'atto di concessione saranno salvati dati standard.
  - In dettaglio:
    - 1. Numero atto di concessione: 99999
    - 2. Data atto di concessione: 31/12/9999
    - 3. Data fine lavori ammessa: quella della garanzia.

Pertanto in questo caso non si verificheranno le condizioni per l'accensione di anomalie sulle domande della "catena di pagamento".

• A2) Se non è già presente la garanzia legata alla domanda di anticipo, a causa dell'assenza di dati significativi, il sistema bloccherà il salvataggio.

## B) I dati dell'atto di concessione vengono impostati:

- **B1)** In tal caso i dati dell'atto avranno priorità rispetto a quelli relativi alla garanzia. Se sono stati recuperati i dati della garanzia, all'atto del salvataggio il sistema eseguirà il confronto tra la "data di termine lavori" dell'atto di concessione e quella visualizzata nella garanzia. Nel caso di "data di termine lavori" della garanzia inferiore a quella dell'atto di concessione, a seconda della tipologia di garanzia già prodotta, sull'intera "catena di pagamento" verrà accesa una delle seguenti anomalie:
  - 1. Anomalia GA1 03 (812) PRESENZA GARANZIA TIPO 1 LEGATA AD ANTICIPO CON DATA TERMINE LAVORI INFERIORE AL VALORE DEFINITO IN ATTO DI CONCESSIONE.
  - 2. Anomalia GA1 04 (813) PRESENZA GARANZIA TIPO 3 LEGATA AD ANTICIPO CON DATA TERMINE LAVORI INFERIORE AL VALORE DEFINITO IN ATTO DI CONCESSIONE.

Soltanto l'anomalia legata ad una garanzia di tipo 1 risulterà bloccante. Tali anomalie saranno risolte presentando un'appendice di variazione della "data di termine lavori" alla garanzia (per garanzie dallo stato "inviata ad Agea" e successivi).

• **B2)** In caso di assenza di garanzia pregressa le anomalie di cui sopra, in mancanza di dati di riferimento, non saranno calcolate.

Mediante il pulsante **<SALVA>** sarà possibile salvare i dati digitati in maschera. Poiché il link "<u>Atto di concessione</u>" sarà sempre presente nell'albero di navigazione ma l'acquisizione dei dati dell'atto di concessione è successivo, da un punto di vista di iter amministrativo, alla precedente fase di istruttoria, il sistema consentirà o impedirà l'acquisizione o il successivo aggiornamento dei dati mediante il controllo sulla presenza del pulsante in maschera.

Tale pulsante sarà presente nei seguenti casi:

- Se per la domanda di aiuto e misura di riferimento l'ultima istruttoria chiusa è valida ed è stata conclusa con esito positivo.
- Se non esiste una domanda di pagamento legata alla domanda di aiuto e misura di riferimento.

| Vers. 2.7      | SIN S.p.A.                                     | Pagina         |
|----------------|------------------------------------------------|----------------|
| del 01-02-2013 | Riservato Fornitore -Tutti i diritti riservati | Pagina 3 di 10 |

• Se esiste una domanda di pagamento legata alla domanda di aiuto e misura di riferimento ma non sono stati precedentemente già acquisiti i dati dell'atto di concessione (ciò allo scopo di gestire situazioni pregresse, cioè domande acquisite a sistema precedentemente al momento dell'acquisizione dei dati dell'atto di concessione).

Il pulsante invece non sarà presente nei seguenti casi:

- Se per la domanda di aiuto e misura di riferimento è presente un'istruttoria in fase di lavorazione o un'istruttoria conclusa negativamente.
- Se esiste una domanda di pagamento legata alla domanda di aiuto e misura di riferimento e sono stati precedentemente già acquisiti i dati dell'atto (gestione del pregresso).
- Se per la domanda di aiuto e misura di riferimento è presente un'occorrenza relativa ad una proroga della data fine lavori.

Nella figura 147 è evidenziata la casistica in cui a fronte di una data di termine lavori 08/01/2015 relativa alla garanzia collegata alla domanda di anticipo, il funzionario istruttore inserisce una nuova data di termine lavori pari al 05/11/2020.

| Provide Acto Anthenistrative - Windows Inter<br>() The International State () State () State | et= $\mathcal{P}$ 🔄 🔄 🗶 🥥 Compliazione Atti Amministrat | lui x                                                                            |                                                       |                      |
|----------------------------------------------------------------------------------------------------|---------------------------------------------------------|----------------------------------------------------------------------------------|-------------------------------------------------------|----------------------|
|                                                                                                    |                                                         |                                                                                  | u<br>G                                                | onnesso da: 00:25:10 |
| PIPPOLINI SEVERINDA<br>94751469514<br>Personalizzazioni regionali<br>1.1.2 - insediamento dei gic                                                                                                    | I<br>Denominazione: PIPPO                               | nformazioni relative all'atto di<br>INI SEVERINDA - CUAA: PPPSRN22T58F6295 - Num | Concessione<br>ero domanda: 94751469514 - Misura: 1.3 | 1.2                  |
| - Istruttona Amministrativa                                                                                                    |                                                         | Garanzia                                                                         |                                                       |                      |
| - Atto di concessione                                                                                                    | Codice a barre Garanzia                                 | 94010147737                                                                      |                                                       |                      |
| Proroga data termine lave                                                                                                    | Data ultimazione lavori in Garanzia                     | 08/01/0015                                                                       |                                                       |                      |
| - CERTIFICAZIONE ANTIMA                                                                                                    |                                                         | Atto di concessione                                                              |                                                       |                      |
| 1.2.1 - Ammodernamento c                                                                                                    | Numero atto                                             | ATTO DI CONCESSIONE MISURA 112                                                   |                                                       |                      |
| - Istruttoria Amministrativa                                                                                                    | Data atto                                               | 05/11/2012                                                                       | 31                                                    |                      |
| <ul> <li>Nuova variante</li> </ul>                                                                                                    | Data ultimazione operazione ammessa                     | 05/11/2020                                                                       | 31                                                    |                      |
| Atto di concessione                                                                                                    | Data inscrimento atto                                   | 05/11/2012                                                                       |                                                       |                      |
| <ul> <li>Proroga data termine lave</li> </ul>                                                                                                    | Data aggiornamento atto                                 |                                                                                  |                                                       |                      |
| - CERTIFICAZIONE ANTIMA                                                                                                    | Utente inserimento atto                                 | MASSIMILIANO STELLATO                                                            |                                                       |                      |
| - Dichlarazioni                                                                                                    | Utente aggiornamento atto                               |                                                                                  |                                                       |                      |
| - Macchinari                                                                                                    |                                                         |                                                                                  |                                                       |                      |
| - Fabbricati                                                                                                    |                                                         |                                                                                  |                                                       |                      |
| - Quote                                                                                                    |                                                         |                                                                                  |                                                       |                      |
| - Titoli                                                                                                    |                                                         |                                                                                  |                                                       |                      |
| - Monitoraggio                                                                                                    |                                                         |                                                                                  |                                                       |                      |
| - Mano Cotturale                                                                                                    |                                                         |                                                                                  |                                                       |                      |
| - Soci                                                                                                    |                                                         |                                                                                  |                                                       |                      |
|                                                                                                    | . GA1-03 - PRESENZA GARANZIA TIPO 1 LEGATA AD           | ANTICIPO CON DATA TERMINE LAVORI INFERIORE AL                                    | VALORE DEFINITO IN ATTO DI CONCESSIO                  | DNE                  |
|                                                                                                    |                                                         |                                                                                  |                                                       |                      |
|                                                                                                    |                                                         |                                                                                  |                                                       | 100%                 |
|                                                                                                    |                                                         |                                                                                  | L - (                                                 | 10:05                |
| ध 🕑 💭 🚐 👀 🥰                                                                                                    | 🤊 🔍 💹 🕵 🛎 😽 🖿                                           |                                                                                  | 11 13                                                 | · P P W 0 05/11/20   |

Figura 147 – Maschera relativa all'Atto di Concessione

Pertanto si determina un'anomalia sull'intera catena di pagamento in quanto la garanzia non copre più l'intero arco dei lavori del progetto.

Tali anomalie sono visibili al link "Anomalie domanda" relativo a ciascun atto amministrativo.

| Vers. 2.7      | SIN S.p.A.                                     | Pagina         |
|----------------|------------------------------------------------|----------------|
| del 01-02-2013 | Riservato Fornitore -Tutti i diritti riservati | Pagina 4 di 10 |

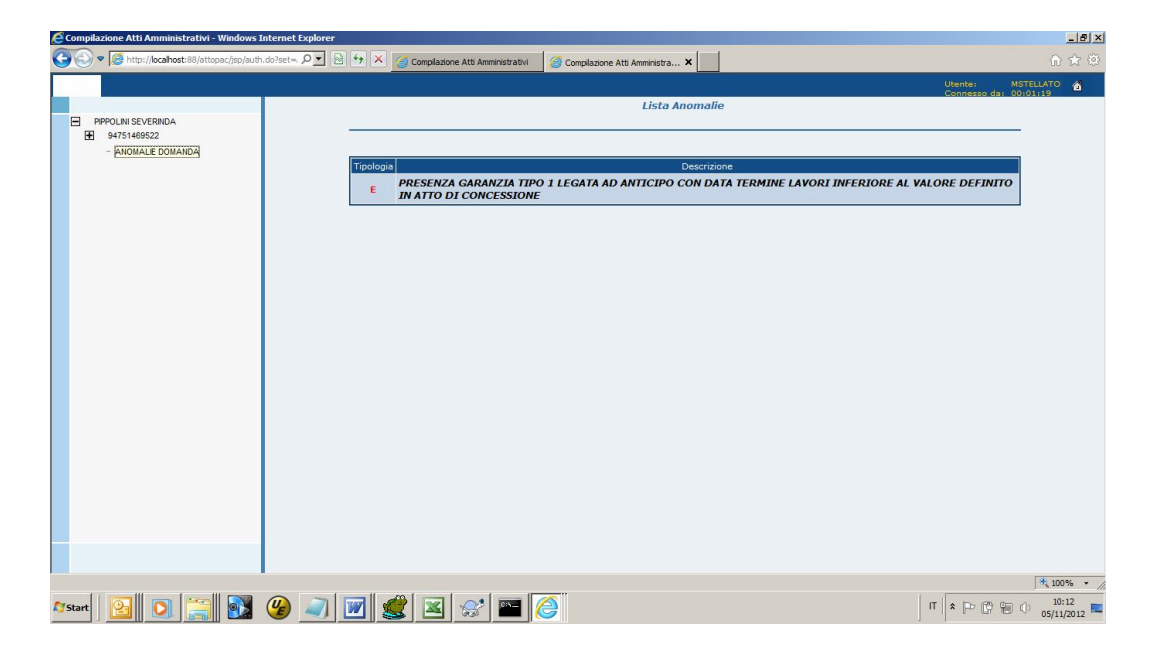

Figura 148 - Maschera relativa alle anomalie di domanda

| V | Vers. 2.7     | SIN S.p.A.                                     | Pagina         |
|---|---------------|------------------------------------------------|----------------|
| d | el 01-02-2013 | Riservato Fornitore -Tutti i diritti riservati | Pagina 5 di 10 |

# 2. PROROGA

A seguito dell'istruttoria delle domande di aiuto è stata introdotta una nuova funzionalità, la gestione della Proroga richiamabile dal link laterale "Proroga data termine lavori" dell'applicazione (fig. 145).

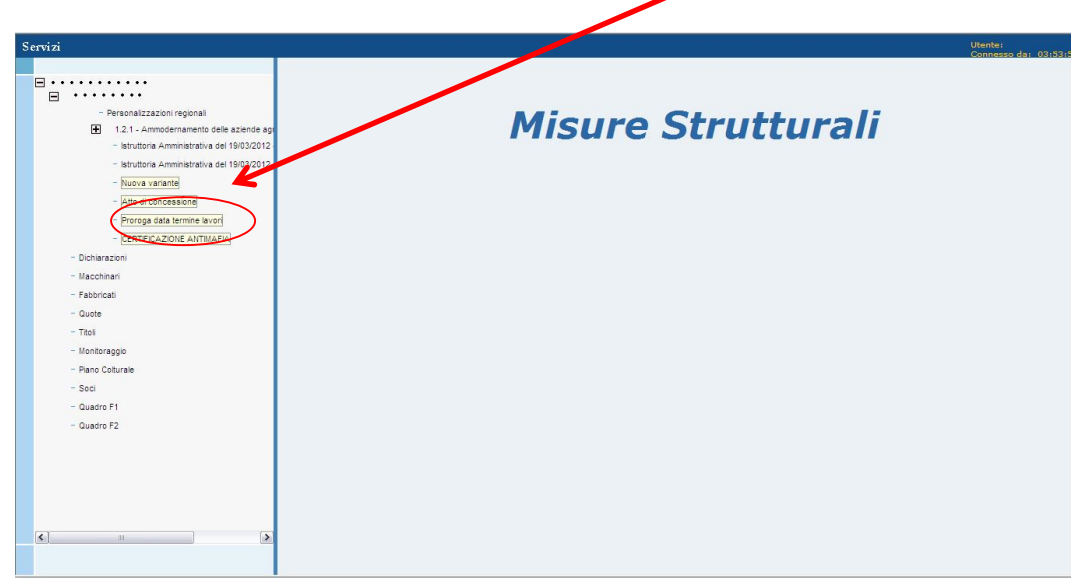

Figura 149 – Link Proroga

Selezionando tale voce viene richiamata una pagina nella quale è visualizzata la lista delle eventuali variazioni della "data di termine lavori" già occorse nel tempo, siano esse proroghe o aggiornamenti già registrati in seguito all'atto di concessione. In particolare sono visualizzate le seguenti informazioni:

- **Tipologia provvedimento** indicazione se trattasi di proroga amministrativa o aggiornamento per errori palesi.
- Numero provvedimento
- Data provvedimento
- Nuova data termine lavori nuova data entro la quale il beneficiario dovrà portare a termine i lavori.
- Data inserimento
- Utente inserimento
- Stato stato della proroga

|                                                                                                    | Compilazione Atti Amministrativi - Windows Internet Explorer |                   |                         |                          |                              |                     |                          |            | _ 8     |
|----------------------------------------------------------------------------------------------------|--------------------------------------------------------------|-------------------|-------------------------|--------------------------|------------------------------|---------------------|--------------------------|------------|---------|
| PPPOLINI SEVERIDA  PPOLINI SEVERIDA  Prosolazzatori regosa  Prosolazzatori regosa Prosolazzatori regosa Prosolazzatori regosa Pros                                                                                                    | 💽 🗢 🧟 http://locahost:88/attopac/jsp/auth.do?set=, 🔎 💌 🗟     | 🗄 🔄 🗙 🍯 Compilazi | one Atti Amministra 🗙 🧾 | Compilazione Atti Ammini | strativi                     |                     |                          |            |         |
| PPPOUNISVESUOA     Personalizzation regional     Personalizzation regional     Tota dedicacessing     Prograg data termine lawa     Prograg data termine lawa     Prograg data termin                                                                                                    | Ĵ                                                            |                   |                         |                          |                              |                     | Ute                      | nte: MSTE  | LATO    |
| Protocal SEVERIDA     Presonal Section regional     Presonal Section regional Regional Regional Regiona                                                                                                    |                                                              |                   |                         |                          |                              |                     |                          |            |         |
| <ul> <li>Personalizazioni regional</li> <li>In 12 - Isadamento dei giovani agricutori</li> <li>Intro A - Statadamento dei giovani agricutori</li> <li>Intro A - Statadamento dei</li></ul>                                                                                                    | PIPPOLINI SEVERINDA     94751469514                          |                   | Informazioni r          | elative alla v           | variazione della             | a data di te        | ermine dei lav           | ori        |         |
| III.2 - Issedanetic dei govani girvettei         - Mora varkindei         - Alter doncessionei         - Alter doncessionei         - CERTE/AZONE ANTIMARIA         - Dirbarazoni         - Mora varkindi         - Dirbarazoni         - Mora varkindi         - Dirbarazoni         - Mora varkindi         - Dirbarazoni         - Mora varkindi         - Dirbarazoni         - Mora varkindi         - Dirbarazoni         - Mora varkindi         - Bartina Immi alveni         - CERTE/AZONE ANTIMARIA         - Dirbarazoni         - Mora varkindi         - Bartina         - Bartina         - Dirbarazoni         - Monteraggio         - Prozog data termine lavei         - Dirbarazoni         - Monteraggio         - Tradi         - Monteraggio         - Bartina         - Bartina         - Bartina         - Monteraggio         - Bartina         - Bartina         - Bartina         - Bartina         - Bartina         - Bartina         - Bartina                                                                                                    | - Personalizzazioni regionali                                | De                | nominazione: PIPPOLIN   | I SEVERINDA - CUAA       | : PPPSRN22T58F6295 - N       | umero domanda       | : 94751469514 - Misur    | : 1.1.2    |         |
| Billow a minimized we do to burite     Aldy & concernance     Aldy & concernance     A                                                                                                    | 1.1.2 - Insediamento dei giovani agricoltor                  |                   |                         |                          |                              |                     |                          |            |         |
| Ipologiu Municedo providimento lo Viduo dala fermina lo la di encenimento Stato     Prove dala termina lavai     CERTE/AZIONE ATIMATA     CIAL 1- Annotemento del azindo si     CERTE/AZIONE Atimata     CIALI A annotemento del azindo si     ciatutaria venimi del atemina lavai     ciatutaria venimi del azindo si     ciatutaria del 2010/2012     Prove dala termina lavai     ciatutaria del 2010/2012     Prove dala termina lavai     ciatutaria del 2010/2012     Prove dala termina lavai     ciatutaria del 2010/2012     Prove dala termina lavai     ciatutaria del 2010/2012     Prove dala termina lavai     ciatutaria     Prove dala termina lavai     ciatutaria     Prove dala termina lavai     ciatura     ciatura     ciatura     ciatura     ciatura     ciatura     ciatura     ciatura      ciatura      cia                                                                                                    | Nuova variante                                               |                   |                         | Elenco variazio          | ni data termine lavori       |                     |                          |            |         |
| Peroga data termes tavef     Contra-CADIC ANTILARA     CONTRA-CADIC ANTILARA     PROROGA PROR 121 11/11/2012 08/01/2015 28/10/2012 MASSIMULIANO     STELLATION     PROROGA MISURA 112 22/11/2012 04/01/2015 28/10/2012     Marstenation     Peroga data termine tave del 28/10/2012     Norter satisfie     Peroga data termine tave del 28/10/2012     Norter satisfie     Peroga data termine tave del 28/10/2012     Norter satisfie     Peroga data termine tave del 28/10/2012     Norter satisfie     Peroga data termine tave del 28/10/2012     Norter satisfie     Peroga data termine tave del 28/10/2012     Norter satisfie     Peroga data termine tave del 28/10/2012     Norter satisfie     Peroga data termine tave     Detestino variazione valida     Nuova proroga      Detestino variazione valida     Nuova proroga                                                                                                    | Atto di concessione                                          | provvedimento     | Numero<br>provvedimento | Data<br>provvedimento    | Nuova data termine<br>lavori | Data<br>inserimento | Utente inserimento       | Stato      |         |
| CENTER CADINE ANTMALEMEN     PORDOGA PROROGA MISURA 112 22/11/2012 04/01/2015 28/10/2012 MASSIMULIANO ANNULLATA     STELLATO ANNULLATA     STELLATO ANNULLATA     STELLATO     Nuov stantin     Atá di soncasanie     Prorga data atmine la vori     CENTER/ZOJE ANTMALEMEN     CENTER/ZOJE ANTMALEMEN     Detaglio variazione valida     Nuova proroga      Detaglio variazione valida     Nuova proroga                                                                                                    | - Proroga data termine lavori                                | PROROGA           | PROR 121                | 11/11/2012               | 08/01/0015                   | 28/10/2012          | MASSIMILIANO<br>STELLATO | ANNULLATA  |         |
| 12.1 - A moderanamento della acide es<br>Hora varianti<br>Hora varianti<br>Hora varianti<br>Hora varianti<br>Hora da dell'All'All<br>Horado dell'All'All'All<br>Horizadal<br>Outrie<br>Tital<br>Monteragao<br>Pane octurale<br>Soci<br>Dettaglio variazione valida<br>Nuova proroga                                                                                                    | - CERTIFICAZIONE ANTIMAFIA                                   | PROROGA           | PROROGA MISURA 112      | 22/11/2012               | 04/01/2015                   | 28/10/2012          | MASSIMILIANO<br>STELLATO | ANNULLATA  |         |
| Budda Antimicators on 2010212     Budda Antimicators on 2010212     Budda Antimicators on 2010212     Budda Antimicators on 201021     Budda Antimicators on 20102     Budda Antimicators on 20102     Budda Antimicators on 20102     Budda Antimicators on 2010     Budda Antimicators on 2010     Detaglio variazione valida     Nuova proroga                                                                                                    | <ul> <li>1.2.1 - Ammodernamento delle aziende aç</li> </ul>  |                   |                         |                          |                              |                     |                          |            |         |
|                                                                                                    | Nuova variante                                               |                   |                         |                          |                              |                     |                          |            |         |
|                                                                                                    | Atto di concessione                                          |                   |                         |                          |                              |                     |                          |            |         |
|                                                                                                    | - Proroga data termine lavori                                |                   |                         |                          |                              |                     |                          |            |         |
| Ocharazoni     Macchinad     Macchinad     Ouote     Tabinod     Ouote     Tab     Counte     Seci     Seci     Dettaglio variazione valida     Nuova proroga                                                                                                    | - CERTIFICAZIONE ANTIMAFIA                                   |                   |                         |                          |                              |                     |                          |            |         |
|                                                                                                    | - Dichiarazioni                                              |                   |                         |                          |                              |                     |                          |            |         |
| Autoritation     Gute     Gute     Titel     Honotrago     Para Coturale     Soci      Dettaglio variazione valida     Nuova proroga                                                                                                    | - Macchinari                                                 |                   |                         |                          |                              |                     |                          |            |         |
| Titel Honotrago Pano Caturate Soc Dettaglio variazione valida Nuova proroga                                                                                                    | - Paobricau<br>- Quote                                       |                   |                         |                          |                              |                     |                          |            |         |
| Montoragob     Pario Coturale     Soci     Dettaglio variazione valida Nuova proroga                                                                                                    | - Titol                                                      |                   |                         |                          |                              |                     |                          |            |         |
| Pana Colturale     Soci     Dettaglio variazione valida     Nuova proroga                                                                                                    | - Monitoraggio                                               |                   |                         |                          |                              |                     |                          |            |         |
| - Sool<br>Dettaglio variazione valida Nuova proroga<br>*, 100<br>*, 100<br>*, | - Piano Colturale                                            |                   |                         |                          |                              |                     |                          |            |         |
|                                                                                                    | - Soci                                                       |                   |                         |                          |                              |                     |                          |            |         |
| Dettagio variazione valida Nuova proroga                                                                                                    |                                                              |                   |                         |                          |                              |                     |                          |            |         |
|                                                                                                    |                                                              |                   |                         | Dettaglio va             | riazione valida              | Nuova proroga       | 1                        |            |         |
|                                                                                                    |                                                              |                   |                         |                          |                              |                     |                          |            | at 100% |
| lant Y 🖉 💋 💋 🖉 🛷 🗰 🖓 👘 🖓                                                                                                    | tart 💽 🖸 🚞 🐼 🥝 🥥                                             | 🕅 🌒 🖾             | 😁 🎑                     |                          |                              |                     | IT 🖈                     | P () () () | 10:20   |

Figura 150 – Lista Proroghe

Se a sistema, per la domanda di aiuto e misura di riferimento, sono presenti gli estremi dell'atto di concessione e almeno una domanda di pagamento valida, in qualunque stato di avanzamento lavori, è presente anche il pulsante **<NUOVA PROROGA>** che consente di attivare la maschera per l'acquisizione dei dati relativi al procedimento di variazione della "data di termine lavori". Se la lista contiene almeno un elemento è presente anche il pulsante **<DETTAGLIO VARIAZIONE VALIDA>** che consente di attivare la maschera con il dettaglio delle domande di pagamento relative alla domanda di aiuto e misura di riferimento, le garanzie ad esse associate e le appendici legate alla tipologia di modifica in esame.

I campi previsti nella maschera per la definizione di una proroga amministrativa o per l'aggiornamento di dati precedentemente acquisiti a sistema (vedi figura 151) sono:

- **Tipologia provvedimento** indicazione se trattasi di proroga amministrativa o aggiornamento per errori palesi.
- Numero provvedimento
- Data provvedimento
- **Nuova data termine lavori** data entro la quale il beneficiario dovrà portare a termine i lavori in base ad una proroga amministrativa o un aggiornamento per errori palesi.

| Vers. 2.7      | SIN S.p.A.                                     | Pagina         |
|----------------|------------------------------------------------|----------------|
| del 01-02-2013 | Riservato Fornitore -Tutti i diritti riservati | Pagina 7 di 10 |

| Compilazione Atti Amministrativi - Windows Internet Explorer                                                                                                    | + × @ Complexinge Atti Amministra X @                                                                                          | Compliazione Atti Amministrativi                                                                                                    | <br>合 ☆ ※                                     |
|----------------------------------------------------------------------------------------------------|----------------------------------------------------------------------------------------------------|----------------------------------------------------------------------------------------------------|-----------------------------------------------|
|                                                                                                    |                                                                                                    |                                                                                                    | Utente: MSTELLATO di<br>Connesso da: 00:42:24 |
| PIPOLINI SEVERINDA  S4751405114 Parsonitzazioni regional Parsonitzazioni regional Parsonitzazioni regional Alla di concessione Piroroga data termine lavori CERTIFAZIO ENTIMARE Pill 12.1 Ammodenamento dela azindo ag 10.1 Ammodenamento dela azindo ag 11.1 Ammodenamento dela azindo ag 11.1 Ammodenamento dela azin | Denominazione: PIPPOLINI<br>Tipologia provvedimento<br>Numero provvedimento<br>Data provvedimento<br>Nuova data termini lavori | va proroga della data di termine de<br>SEVERINOA - CUAX: PPPSRN22T58F6295 - Numero doma<br>Aggiornamento data termino lavori<br>Proroga<br>PROROGA MISURA 112<br>05/11/2012<br>20/12/2012<br>Data nel fomato GOMM/AAAA | 2i lavori<br>nda: 94751469514 - Misura: 1.1.2 |
|                                                                                                    |                                                                                                    | Salva                                                                                                    |                                               |
| 25tart 🔃 💽 🞇 🚱 🥥                                                                                                    | 💌 🗶 😒 🖿 🧭                                                                                                    |                                                                                                    | 100% ▼<br>  1022 ■<br>  11   *  ⊡ () 10:22 ■  |

Figura 151 – Maschera relativa alla Proroga

Mediante il pulsante <SALVA> è possibile salvare i dati digitati in maschera. Il sistema rimanda alla lista delle proroghe, aggiornata in base all'ultimo dato acquisito.

| nternet Exploi 🖉 Compilazione Atti Amministrativi - Windows Internet Exploi                                                                                                    | er                                                                                                    |                                                                                                    |                                                                                                    | _ 8 ×               |
|----------------------------------------------------------------------------------------------------|----------------------------------------------------------------------------------------------------|----------------------------------------------------------------------------------------------------|----------------------------------------------------------------------------------------------------|---------------------|
| ⓒ ♥ S http://localhost:88/attopac/jsp/auth.do?set=, P ▼                                                                                                    | 😣 🐓 🗙 🦪 Compliazione Atti Amministra 🗙 🎑 Compliazione                                                                                                    | Atti Amministrativi                                                                                                    |                                                                                                    | 6 🛠 🗐               |
|                                                                                                    |                                                                                                    |                                                                                                    | Utente:<br>Connesso da:                                                                                                    | MSTELLATO 6         |
| PPPOLINI SEVERNILA  Processionalizzationi regionali Processionalizzationi regionali Processionalizzationi regionali Processionalizzationi regionali Processionalizzationi regionali Processionali Processionali Pro | Informazioni relative<br>Denominazione: PIPPOLINI SEVERIND.<br>T <u>ipologia rovvedinento provvedin</u><br>PROROGA PROROGA MISURA 112 05/11/2<br>PROROGA PROROGA MISURA 112 05/11/2<br>PROROGA PROROGA MISURA 112 22/11/2 | alla variazione della data di<br>A - CUAA: PPPSRN22TS8F6395 - Numero doma<br>variazioni data termine lavori<br>nento Nuova data termine in Data<br>havori 021 00/10/2021 05/11/2012<br>10/10/2021 05/11/2012<br>102 06/01/0015 28/10/2012 | Contesse day     Contesse day     C |                     |
|                                                                                                    | De                                                                                                    | ttaglio variazione valida Nuova proroga                                                                                                    | . 1                                                                                                    |                     |
|                                                                                                    |                                                                                                    |                                                                                                    |                                                                                                    | 100% ×              |
| 🍂 🛐 💽 🚞 🚱 🥥                                                                                                    | ) 📝 😫 😒 🔤 🥖                                                                                                    |                                                                                                    | п 🖙 🕫 🖗                                                                                                    | 10:24<br>05/11/2012 |

Figura 152 – Lista Proroghe

La nuova "data di termine lavori" modificata ha impatto sul dato relativo alle domande di pagamento associate, per le quali nel "quadro di misura" viene ereditato il dato. Il sistema controlla se a sistema già esistono garanzie relative a domande di pagamento collegate alla domanda di aiuto e misura di riferimento. In tal caso le polizze sono automaticamente da considerarsi anomale, in quanto all'atto della stampa avranno riportato valori della "data di termine lavori" minori rispetto a quanto appena modificato.

Si possono pertanto distinguere i seguenti casi:

| Vers. 2.7      | SIN S.p.A.                                      | Pagina         |
|----------------|-------------------------------------------------|----------------|
| del 01-02-2013 | Riservato Fornitore - Tutti i diritti riservati | Pagina 8 di 10 |

- La polizza anomala già presente a sistema è relativa ad un Anticipo. In questo caso verrà generata su <u>tutte</u> le domande di pagamento relative alla domanda di aiuto e misura di riferimento l'anomalia bloccante: Anomalia 810 – PRESENZA GARANZIA LEGATA AD ANTICIPO CON DATA TERMINE LAVORI INFERIORE AL VALORE DEFINITO IN PROROGA.
- La polizza anomala già presente a sistema è relativa ad un Acconto o Saldo. In questo caso verrà generata <u>sulla sola domanda di pagamento associata alla garanzia anomala</u>, l'anomalia bloccante: Anomalia 811 – PRESENZA GARANZIA LEGATA AD ACCONTO O SALDO CON DATA TERMINE LAVORI INFERIORE AL VALORE DEFINITO IN PROROGA.

La maschera di dettaglio dell'ultima proroga inserita visualizza (vedi figura 153) una lista con le seguenti informazioni:

- Numero domanda pagamento domanda di pagamento legata alla domanda di aiuto e misura di riferimento.
- Stato domanda pagamento stato di avanzamento lavori della domanda di pagamento.
- **Tipologia domanda pagamento** Anticipo, Acconto o Saldo.
- Numero garanzia garanzia associata alla domanda di pagamento.
- Data emissione garanzia.
- Intestatario garanzia.
- Numero appendice alla garanzia appendice relativa alla proroga valida.
- Data emissione appendice.
- Intestatario appendice.
- Numero conferma validità appendice.

| pilazione Atti Amministrativi - Windows Internet Explore                                                           | 2 47 X @ Complazione Atth Amministra X @ Compliazione Atti Amministrativi                                                                                                    | ـ<br>ش د           |
|----------------------------------------------------------------------------------------------------|----------------------------------------------------------------------------------------------------|--------------------|
| 1                                                                                                    | Utente:<br>Comesso da:                                                                                                    | MSTELLATO 00:56:04 |
| PIPPOLINI SEVERINDA                                                                                                | Dettaglio proroga della data di termine dei lavori                                                                                                    |                    |
| 1.1.2 - Insediamento del giovani agricotor     - Istruttoria Amministrativa del 28/10/2012                         | Denominazione: PIPPOLINI SEVERINDA - CUAA: PPPSRN22T58F6295 - Numero domanda: 94751469514 - Misura: 1.1.2                                                                                                    | _                  |
| - Nuova variante                                                                                                   | Dettaglio proroga valida                                                                                                    |                    |
| Atto di concessione     Proroga data termine lavori                                                                | Numero<br>domanda<br>pagamento Stato domanda<br>pagamento apagamento stato domanda<br>pagamento apagamento stato domanda<br>pagamento stato domanda<br>pagamento domanda<br>pagamento stato domanda<br>pagamento stato domanda |                    |
| CERTIFICAZIONE ANTIMAFIA     1.2.1 - Ammodernamento delle aziende aç     Istruttoria Amministrativa del 28/10/2012 | ISTRUTTORIA<br>GONCULBA CON ANTICIPO 94010147737 01/10/2012 PIPPOLINI<br>SEVERINDA 94020144393 01/10/2012 PIPPOLINI<br>SEVERINDA<br>MISURE                                                                                                    |                    |
| - Nuova variante<br>Atto di concessione<br>- Proroga data termine lavori                                           |                                                                                                    |                    |
| - Dichiarazioni                                                                                                    |                                                                                                    |                    |
| - Macchinari                                                                                                    |                                                                                                    |                    |
| - Quote                                                                                                    |                                                                                                    |                    |
| - Titoli                                                                                                    |                                                                                                    |                    |
| - Monitoraggio                                                                                                    |                                                                                                    |                    |
| - Piano Colturale                                                                                                  |                                                                                                    |                    |
| - Soci                                                                                                    |                                                                                                    |                    |
|                                                                                                    |                                                                                                    |                    |
|                                                                                                    | Annulla proroga/aggiornamento                                                                                                    |                    |
|                                                                                                    |                                                                                                    | 100%               |
| . 🖸 🔊 🗠 🔊                                                                                                    |                                                                                                    | a n 10:36          |

Figura 153 – Dettaglio proroga valida

Mediante il pulsante **<ANNULLA PROROGA/AGGIORNAMENTO>** il sistema rimanda alla maschera per l'annullamento della proroga valida.

| Vers. 2.7      | SIN S.p.A.                                     | Pagina          |
|----------------|------------------------------------------------|-----------------|
| del 01-02-2013 | Riservato Fornitore -Tutti i diritti riservati | Pagina 9 di 10  |
| del 01-02-2013 | Kiseivato Formitore - Lutti Lutitui fiseivati  | r agina y ur ro |

| 🖉 Compilazione Atti Amministrativi - Windows Internet Expl                                                                                                    | brer                                                                                                    | ×                                                                                                  |
|----------------------------------------------------------------------------------------------------|----------------------------------------------------------------------------------------------------|----------------------------------------------------------------------------------------------------|
| 🚱 💿 💌 🎯 http://locahost:88/attopac/jsp/auth.do?set=, 🖉                                                                                                    | 🕐 🔄 🎸 🗶 🥝 Complazione Atti Amministra 🗙 🥥 Complazione Atti Amministrativi                                                                                                    |                                                                                                    |
|                                                                                                    |                                                                                                    | Utente: MSTELLATO 🔗<br>Connesso da: 01:32:39                                                       |
| PPPOLINI SEVERIDA     194751468514     Personalizzation irregional     11.2 - Nacionamio dagi ovavia agricultor     - Intruttoria Amministrativa del 2010/2012     Novo variante     Alto di concessione     Proroga data termine lavori     CENTER-AZONE ANTRUARA     Dicharazoni     Percega data termine lavori     - Editoria Amministrativa del 2010/2012     Novo variante     Alto di concessione     Poroga data termine lavori     Poroga data termine lavori     Poroga data termine lavori     Poroga data termine lavori     Poroga data termine lavori     Poroga data termine lavori     Dicharazoni     Maccinani     Fabbrat     Ourle     Tital | Annullamneto proroga valida Denominazione: PIPPOLINI SEVERINDA - CUAA: PPPSRN22TS9F6295 - Numero domanda: 947514 Annullamento proroga valida Data provvedimento annullamento Numero provvedimento annullamento | Comesso dai 01122039 2<br>169514 - Misura: 1.1.2<br>III                                            |
| - Monitoraggio<br>- Piano Colturale                                                                                                    |                                                                                                    |                                                                                                    |
|                                                                                                    |                                                                                                    |                                                                                                    |
|                                                                                                    | Conferma annullamento                                                                                                    |                                                                                                    |
| 🍂 Start 🛛 💽 🚞 🚱 🧉                                                                                                    | ) 🔟 🗶 🛋 😭 🔳 🤕                                                                                                    | +, 100%         -           IT         ★         P         C         11:13<br>05/11/2012         ■ |

Figura 154 – Annullamento proroga valida

Mediante il pulsante **<CONFERMA ANNULLAMENTO>** la proroga valida viene annullata. Ciò comporta anche lo spegnimento delle anomalie di proroga che la proroga ha eventualmente determinato (per quanto precedentemente esplicitato) sulla catena di pagamento.

| Vers. 2.7      | SIN S.p.A.                                      | Pagina          |
|----------------|-------------------------------------------------|-----------------|
| del 01-02-2013 | Riservato Fornitore - Tutti i diritti riservati | Pagina 10 di 10 |